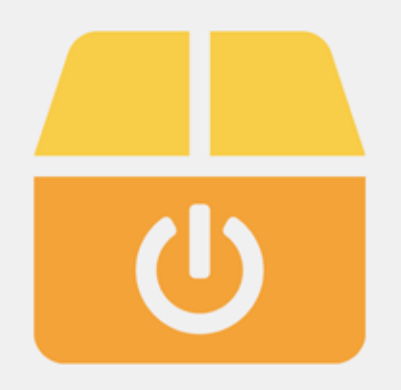

### SterboxControl

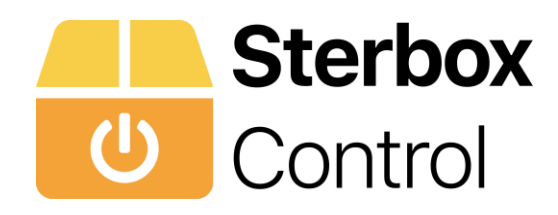

### Ogólne informacje o Aplikacji

Aplikacja umożliwia sterowanie odbiornikami podłączonymi do sterownika Sterbox. Sterbox to uniwersalny Internetowy Sterownik PLC, dowolnie konfigurowalny. Do sterowaniu Inteligentnym domem, mieszkaniem, biurem, magazynem itp. Aplikacja jest w pełni dwukierunkowa. Dzięki temu użytkownik ma zawsze informację o aktualnym stanie swoich urządzeń (oświetlenie, rolety, bramy wjazdowe i garażowe, podlewanie, stan alarmu, otwarcie okien, temperatura, stan ogrzewania, zawór wody itd.). Uproszczony sposób konfiguracji. Konfiguracja bezpośrednio w sterowniku. Ustawienie/ konfiguracja przenosi się na aplikacje zamontowane na każdym urządzeniu. Posiada specjalne suwaki do ustawienia temperatur oraz ściemniania. Sceny ogrzewania. Sceny do ściemniania oraz sterowanie oświetleniem RGB. Ustawianie zegarów. Wyświetlanie istotnych informacji, zdarzeń czy wiadomości wybieranych przez użytkownika. Sterowanie lokalne i globalne. Przy dołożeniu kolejnego modułu Sterbox, aplikacja automatycznie powiększa się. ( Aktualnie można do niej zalogować 3 zestawy). Zmienna kolorystyka tła – jasna/ciemna. Aplikacja współpracuje ze sterownikami od wersji 4.1.4.d.

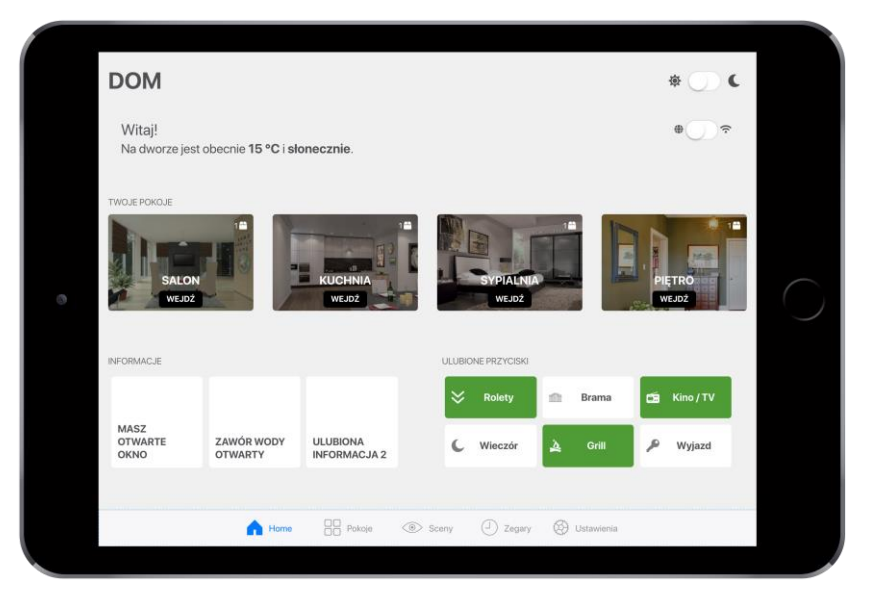

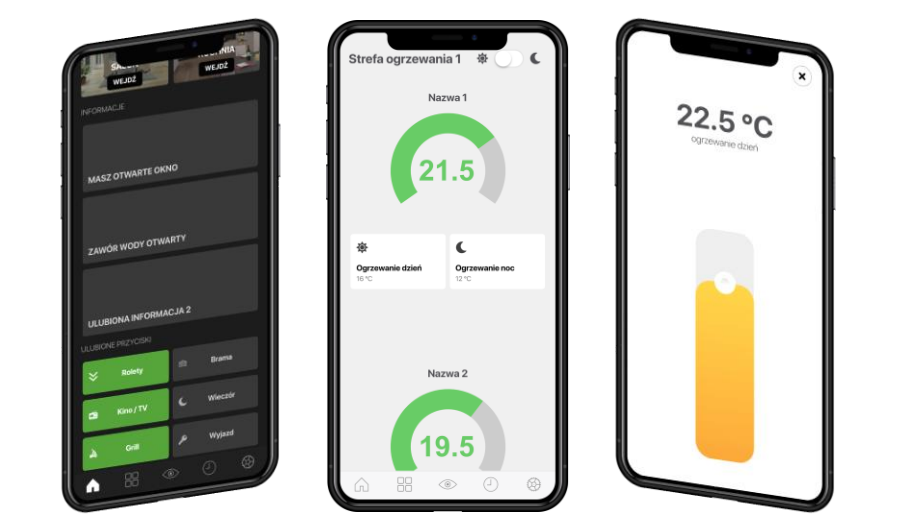

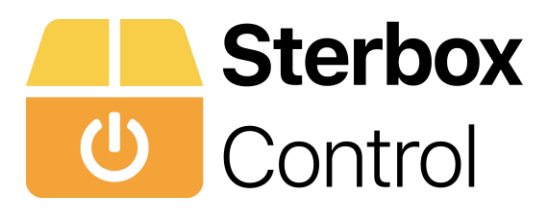

Aplikacja pobiera wszystkie informacje, stany, ikony, opisy stron, klawiszy, teksty bezpośrednio ze Sterboxa. Jeżeli nie ma opisu to aplikacja podstawia domyślne nazwy lub nie wyświetla elementu lub pokoju/zakładki/tekstu/klawisza itp.. Po skonfigurowaniu w Sterboxie wygląd opisy itd. są takie same na wszystkich otwieranych aplikacjach w dowolnym urządzeniu. Jedynie obrazki na ekranie głównym są pobierane z galerii urządzenia i tylko one wymagają indywidualnej konfiguracji. **Dla jednego Sterboxa lub Sterboxa w zestawie aplikacja posiada:** 

-Ekran główny z nawigacją po pokojach/zakładkach w którym znajdują się również trzy dowolne informacja tekstowe i 6 ulubionych klawiszy, przełącznik zmiany kolorystyki jasna/ciemna i rodzaju sterownia - lokalnie/globalnie oraz widżet pogody ( który można wyłączyć w ustawieniach). UWAGA: trzy dowolne informacja tekstowe i 6 ulubionych klawiszy na ekranie głównym pobierane są tylko ze Sterboxa z

pierwszym adresem. Na dole każdego ekranu znajduje się też rozwijany pasek nawigacyjny.

W przypadku jednego lub dwóch Sterboxów czy zestawów , automatycznie tych zakładek będzie mniej.

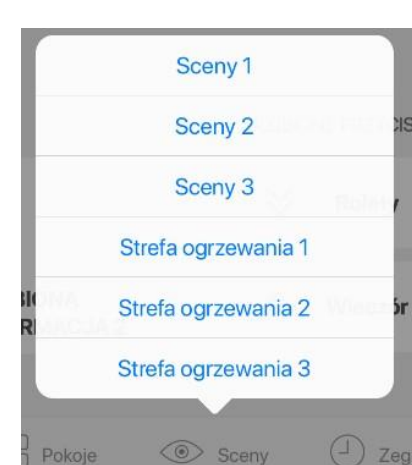

| DOM                                 |                                     |                          | ÷ 🔘 د             |
|-------------------------------------|-------------------------------------|--------------------------|-------------------|
| Witaj!<br>Na dworze jest obecnie 1  | 15 °C i słonecznie.                 |                          | \$<br>\$          |
| TWOJE POKOJE                        | KUCHNIA<br>WEJDŻ                    | 1<br>SYPIALNIA<br>WEJDŹ  |                   |
| INFORMACJE                          |                                     | ULUBIONE PRZYCISKI       |                   |
|                                     |                                     | 💝 Rolety 👘               | Brama 📻 Kino / TV |
| MASZ<br>OTWARTE ZAWÓR<br>OKNO OTWAR | R WODY ULUBIONA<br>RTY INFORMACJA 2 | 🕻 Wieczór 🔔              | Grill 🔎 Wyjazd    |
| 1                                   | Home D Pokoje                       | <ul> <li>Sceny</li></ul> | Ustawienia        |

![](_page_3_Picture_0.jpeg)

- 5 ekranów zakładek nazywanych standardowo pokojami w każdej z tych zakładek znajdują się :
- Informacja o wybranej temperaturze
- Trzy dodatkowe zakładki informacyjne pobierające tekst z nadajnika tekstu.

( jeżeli ich nie będzie to informacje automatycznie znikają)

- 16 klawiszy, które pobierają nazwę i ikonę oraz stan z określonych Makrocel – Klawisz ekranowy "BUTTON" (jeżeli klawisz nie ma nazwy nie jest wyświetlany)
- (jeżeli klawisz nie ma nazwy nie jest wyświetlany)

![](_page_3_Figure_8.jpeg)

![](_page_4_Picture_0.jpeg)

#### oraz

- Dwa klawisze umożliwiające dostęp do suwaków temperatury
- Dwa klawisze umożliwiające dostęp do suwaków ściemniana

| 14:43 Czw. 24.01 | -:::-                    | -ò-               | ₹ 76%                                                                                                    |
|------------------|--------------------------|-------------------|----------------------------------------------------------------------------------------------------|
| $\mathbb{V}$     |                          |                   | ¥                                                                                                    |
| Klawisz 3-1      | Klawisz 3-2              | Klawisz 3-3       | Klawisz 3-4                                                                                                    |
| OFF              | OFF                      | OFF               | OFF                                                                                                    |
|                  |                          |                   |                                                                                                    |
| -` <u>`</u>      | -` <u>`</u> `            | -`ģ`-             | -`ਊ`-                                                                                                    |
| Klawisz 3-5      | Klawisz 3-6              | Klawisz 3-7       | Klawisz 3-8                                                                                                    |
| OFF              | OFF                      | OFF               | OFF                                                                                                    |
|                  |                          |                   |                                                                                                    |
| -` <b>`</b>      | -` <b>\</b> '-           | -` <b>`</b> _`    | -```-                                                                                                    |
| Klowicz 2-0      | Klowicz 2, 10            | Klowicz 2 11      | Klowicz 2, 12                                                                                                    |
| OFF              | OFF                      | OFF               | OFF                                                                                                    |
|                  |                          |                   |                                                                                                    |
| -`\$-            |                          | -\                | -`\$                                                                                                    |
|                  |                          |                   |                                                                                                    |
| OFF              | CIANISZ 3-14             | OFF               | Contraction of the contract of the contract of |
|                  |                          |                   |                                                                                                    |
| CLIMARI          |                          |                   |                                                                                                    |
| SUWARI           |                          |                   |                                                                                                    |
| \$               | C                        | O                 | O                                                                                                    |
| Orrzewenie dzień | Orregovania nao          | Éciempionie 1     | Éciempionie 2                                                                                                    |
| 24.5 °C          | 16 °C                    | 100 %             | 100 %                                                                                                    |
|                  |                          |                   |                                                                                                    |
|                  | Home Pokoje              | Sceny Zegary      | 💮 Ustawienia                                                                                                    |
|                  |                          |                   |                                                                                                    |
|                  | NO16 Cza 2401            | \$ 405 <b>#</b> 0 |                                                                                                    |
| ianie 2          | DOM                      | * _) <b>(</b>     |                                                                                                    |
| azvisetia        | Witaj!                   | ×                 |                                                                                                    |
|                  | Na dworze jos<br>SALON I | CUCHNIA SYPIALNIA |                                                                                                    |
|                  | TWOLE PORDJE             |                   |                                                                                                    |
|                  | SALON                    |                   |                                                                                                    |
|                  | POKÓJ 7                  | POKÓJS POKÓJS     |                                                                                                    |
|                  |                          |                   |                                                                                                    |

![](_page_4_Figure_6.jpeg)

![](_page_5_Picture_0.jpeg)

00

![](_page_5_Figure_2.jpeg)

![](_page_6_Picture_0.jpeg)

Ekran scen ogrzewania w których znajdują się :

do suwaków ustawiania temperatury

Cztery wskaźniki dowolnie wybranych temperatur

(są to dodatkowe suwaki niezależne od tych, które znajdują się w

a pod każdym z nich po dwa klawisze umożliwiające dostęp

### Struktura aplikacji i zasada działania cd. .

![](_page_6_Figure_2.jpeg)

pokojach/zakładkach)

![](_page_6_Figure_3.jpeg)

![](_page_6_Figure_4.jpeg)

![](_page_7_Picture_0.jpeg)

Ekran zegarów w których znajduje się :

- po osiem dowolnie ustawianych zegarów

| *       | Rolety   | tifit | Bran        |
|---------|----------|-------|-------------|
|         | Zegary 1 |       |             |
|         | Zegary 2 |       | <b></b> Jri |
|         | Zegary 3 |       |             |
|         |          |       |             |
| > Sceny | J Zegary | 3     | Ustawi      |

|                  | • •                | 14:46 Czw. 24.01    |             |            |             | ⇒ 76       |              |     |                          |
|------------------|--------------------|---------------------|-------------|------------|-------------|------------|--------------|-----|--------------------------|
|                  |                    | Zegary 1            |             |            |             | <b>غ</b>   | c            |     |                          |
|                  |                    | NAZWA ZEGARA        | (           | NC         | OFF         |            |              |     |                          |
| ów               |                    | Zegar 1             | 11:2        | 0:00       | 12:39:4     | USTAW      |              |     |                          |
|                  |                    | Zegar 2             | 21:0        | 0:05       | 09:00:      | 05 Ustaw   |              |     |                          |
|                  |                    | Zegar 3             | Zegary 1    |            |             |            |              | \$  |                          |
| legary 1         |                    | Zowen A             | \$ <b>(</b> |            | ON<br>11: : | ِ<br>12:3  | )FF<br>89:45 |     | STAW                     |
| NAZWA ZEGARA     | ON                 | OFF                 |             |            |             |            |              |     |                          |
| OGRZEWANIE SALO  | n 11:20:00         | 12:39:4             | 45 USTAW    |            | 21:00:05    | 09:0       | )0:05        | U   | STAW                     |
| OGRZEWANIE PIĘTF | 21:00:05           | 09:00:0             | 05 USTAW    |            | 21:16:45    | 08:2       | 16:45        | U   | STAW                     |
| OGRZEWANIE SYPI  | ALNIA 21:16:45     | 08:46:4             | 45 USTAW    |            |             |            |              |     | ~ ~                      |
| ŚWIATŁO PODJAZD  | 13:59:15           | 13:59:1             | 5 USTAW     | 3 4        | 5 6         | 7 8        | 9            | 0   | $\langle \times \rangle$ |
| ŚWIATŁO OGRÓD    | 17:19:15           | 19:57:3             | 35 USTAW    | ¥ _<br>€ & | ^ [<br>* (  | ] {<br>) { | }<br>//      | ÷   | د                        |
| PODLEWANIE       | 15:47:35           | 21:39:3             | 35 USTAW    |            |             | < >        | !            | ?   | #+=                      |
| Zegar 7          | 23:59:05           | 13:59:1             | 5 USTAW     | +          | = /         | ; :        | ,            | ·   |                          |
| Zegar 8          | 11:45:05           | 11:08:0             | 05 USTAW    |            |             |            | 5            | ABC | Ň                        |
|                  |                    |                     |             |            |             |            |              |     |                          |
|                  | Home Pokoje  Sceny | J Zegary 🐼 Ustawien | ia          |            |             |            |              |     |                          |

![](_page_8_Picture_0.jpeg)

Ekran ustawień wspólny dla wszystkich Sterboxów lub zestawów w którym możemy:

- Ustawić adresy IP Lokalne i Globalne
- Wybrać rodzaj połączenia
- Wybrać podstawową kolorystykę
- Wybrać pokazywanie pogody na ekranie głównym

![](_page_8_Figure_7.jpeg)

|                        | 14:46 Czw. 24. |                  |                     |           |            |        |            |       |
|------------------------|----------------|------------------|---------------------|-----------|------------|--------|------------|-------|
|                        | Usta           | wienia           |                     |           |            |        |            | ¢ 🔶 ( |
|                        | LOKALNIE/GL    | OBALNIE          |                     |           |            |        |            |       |
|                        | Łącz do lo     | okalnego Sterbo  | xa?                 |           |            |        |            |       |
|                        | OBRAZKI        |                  |                     |           |            |        |            |       |
|                        | Stuknij dv     | vukrotnie w zdję | cie by zmienić.     |           |            |        |            |       |
| 4:46 Czw. 24.01        | STERBOX 1      |                  |                     |           |            |        |            |       |
| Hasta                  | Adres IP (     | lokalny)         |                     | 192.168.0 | .177       |        |            | 0     |
| Hasio                  | Adres IP (     | globalny)        |                     | 00.00.00  | 01         |        |            |       |
| STERBOX 2              | Hasło          |                  |                     | ••••      |            |        |            |       |
| Adres IP (lokalny)     | STERBOY 2      |                  |                     |           |            |        |            |       |
| Adres IP (globalny)    | Adres IP (     | lokalny)         |                     | 192 168 0 | 178        |        |            |       |
| Hasło                  | Adres IP (     | globalny)        |                     | 00.00.00  | 020        |        |            |       |
| STERBOX 3              | Hasło          |                  |                     | ••••      |            |        |            |       |
| Adres IP (lokalny)     |                |                  |                     |           |            |        |            |       |
| Adres IP (globalny)    |                |                  | Home                | Pokoje    | Sceny      | Zegary | Ustawienia |       |
| Hasło                  |                | ••••             |                     |           |            |        |            |       |
|                        |                |                  |                     |           |            |        |            |       |
|                        |                | ZA               | PISZ ADRESY IP I HA | ASŁA      |            |        |            |       |
| LAYOUT                 |                |                  |                     |           |            |        |            |       |
| Podstawowa kolorystyka |                | Jasna            |                     |           |            |        |            |       |
| Pokazuj pogodę         |                |                  |                     |           |            |        |            |       |
|                        | Home           | Pokoje           | Sceny               | J Zegary  | Ostawienia |        |            |       |

![](_page_9_Picture_0.jpeg)

### Konfiguracja aplikacji.

Tak jak jest opisane na początku instrukcji, aplikacja pobiera wszystkie informacje, stany, ikony, opisy stron, klawiszy, teksty bezpośrednio ze Sterboxa. Jeżeli nie ma opisu to aplikacja podstawia domyślne nazwy lub nie wyświetla elementu lub pokoju/zakładki/tekstu/klawisza itp..

Te opisy oraz klawisze <u>muszą znajdować</u> się w konkretnych Makrocelach o konkretnym numerze i odpowiednio nazwanych obwodach lub zmiennych. Podstawowa struktura ułożenia Makrocel jest następująca ( dotyczy to każdego Sterboxa lub zestawu). Pozostałe Makrocele mogą być na dowolnych pozycjach – istotne są tylko nazwy obwodów.

#### Makrocela:

![](_page_9_Figure_5.jpeg)

![](_page_10_Picture_0.jpeg)

### Konfiguracja aplikacji – ekran główny

![](_page_10_Picture_2.jpeg)

![](_page_11_Picture_0.jpeg)

DOM \$ C **C**Zdjęcia Rolka z aparatu Cancel P. Salar Witaj! \$ Na dworze jest obecnie -3 °C i **TWOJE POKOJE** ΡΟΚΟΊ 5 POKÓ. 12 WEJDŹ WEJDŹ INFORMACJE R. X Ö Ulubione 1 Ulubione 2 🔆 Ulubione 3 ULUBIONA ULUBIONA **ULUBIONA** 🚖 Ulubione 4 (<sup>1</sup>) Ulubione 6 **C**<sup>±</sup> Ulubione 5 **INFORMACJA1 INFORMACJA 2 INFORMACJA 3** DD Pokoje Sceny () Zegary Ustawienia Home

Aby zmienić obrazek należy stuknąć dwa razy i pojawi się opcja galerii z telefonu/tabletu itp..

![](_page_12_Picture_0.jpeg)

### Konfiguracja aplikacji – ekran główny: przykład Makroceli Nadajnik tekstu

![](_page_12_Figure_2.jpeg)

Kolejne teksty odpowiadają za nazwę pokoi/zakładek. Szczegółowy opis przy konfiguracji pokoi/zakładek

![](_page_13_Picture_0.jpeg)

### Konfiguracja aplikacji – ekran główny: przykład Makroceli klawisz ekranowy

![](_page_13_Figure_2.jpeg)

![](_page_14_Picture_0.jpeg)

Konfiguracja aplikacji – Pokój 1 / Zakładka 1

## POKÓJ 1 / ZAKŁADKA 1

![](_page_15_Picture_0.jpeg)

### Konfiguracja aplikacji – Pokój 1 / Zakładka 1

| obranie tekstu z nadajnika<br>MO4 poz. 2 P<br>jeśli w nazwie wpi |                     | <b>1</b><br>Stan obwodu           |                                           |                                           | <u>نه</u> (               |
|------------------------------------------------------------------|---------------------|-----------------------------------|-------------------------------------------|-------------------------------------------|---------------------------|
| "er" pokój będzie u<br>⊪                                         | kryty)<br>NFORMACJE | analogowego o<br>nazwie<br>tpok1o | Pobranie tekstu z nadajnika<br>M05 poz. 2 | Pobranie tekstu z nadajnika<br>M05 poz. 3 | M05 poz. 4                |
|                                                                  | Temperatura         | 19.5°C                            | Informacja 1                              | Zdarzenie 1                               | Wiadomość 1               |
| Р                                                                | RZYCISKI            |                                   |                                           |                                           |                           |
|                                                                  | -``                 |                                   | -ਊ-                                       | -`Ċ                                       | -`ਊ´-                     |
|                                                                  | Klawisz 1-1<br>OFF  |                                   | Klawisz 1-2<br>OFF                        | <b>Klawisz 1-3</b><br>OFF                 | Klawisz 1-4<br>OFF        |
|                                                                  | -`ਊ´-               |                                   | -,<br>Č-                                  | -,Č                                       | -,Ģ                       |
|                                                                  | Klawisz 1-5<br>OFF  |                                   | Klawisz 1-6<br>OFF                        | <b>Klawisz 1-7</b><br>OFF                 | <b>Klawisz 1-8</b><br>OFF |
|                                                                  | -` <u>`</u>         |                                   | -`ģ'-                                     | -` <u></u>                                | -` <u></u>                |
|                                                                  | Klawisz 1-9<br>OFF  |                                   | Klawisz 1-10<br>OFF                       | Klawisz 1-11<br>OFF                       | Klawisz 1-12<br>OFF       |
|                                                                  |                     | <u> </u>                          |                                           | Cooner D Zorone 18                        | Laternienie               |

Nazwa klawisza, Ikona klawisza, Stan klawisza, Pobierana z Makroceli Makroceli 9 i 10

![](_page_16_Picture_0.jpeg)

### Dotyczy odczytu w górnej części ekranu

![](_page_16_Figure_3.jpeg)

Sterbox Control

### Konfiguracja aplikacji – Pokój 1 / Zakładka 1: przykład Makroceli dla trzech informacji tekstowych

![](_page_17_Figure_2.jpeg)

Jeżeli dopiszemy współrzędne to informacja również pojawi się w przeglądarce

Tekst 2: Informacja 1

OK

![](_page_18_Picture_0.jpeg)

### Konfiguracja aplikacji – Pokój 1 / Zakładka 1: przykład Makroceli klawisz ekranowy pierwsze 8 klawiszy

![](_page_18_Figure_2.jpeg)

#### Nazwy obwodów oraz struktura działania mogą być dowolne.

Takie nazwy występują w pliku standardowym który można pobrać od nas ze strony jako "gotowiec" do aplikacji

Styl 1: X=1;Y=1;V=Klawisz 1-1;C=iko15 bt

Struktura wpisu dla klawiszy

**spółrzędne** żeli chcemy y klawisz był wnież doczny w zeglądarce **Nazwa klawisza** 

#### Ikona klawisza wygląd i numer poszczególnych ikon na końcu instrukcji

![](_page_18_Figure_9.jpeg)

![](_page_19_Picture_0.jpeg)

### Konfiguracja aplikacji – Pokój 1 / Zakładka 1: przykład Makroceli klawisz ekranowy kolejne 8 klawiszy

![](_page_19_Figure_2.jpeg)

#### Nazwy obwodów oraz struktura działania mogą być dowolne.

Takie nazwy występują w pliku standardowym który można pobrać od nas ze strony jako "gotowiec" do aplikacji

Ikona klawisza

wygląd i numer

poszczególnych

ikon na końcu

instrukcji

Control

Pokój 1

### Konfiguracja aplikacji – Pokój 1 / Zakładka 1 temperatura i ściemniania

| -ݣ                                 | -`ਊ-                             | -`_'-                          | -`                             |
|------------------------------------|----------------------------------|--------------------------------|--------------------------------|
| Klawisz 1-1<br>OFF                 | Klawisz 1-2<br>OFF               | Klawisz 1-3<br>OFF             | Klawisz 1-4<br>OFF             |
| -`Ċ-                               | -`Ċ-                             | -`Ċ-                           | -\.                            |
| <b>Klawisz 1-5</b><br>OFF          | <b>Klawisz 1-6</b><br>OFF        | <b>Klawisz 1-7</b><br>OFF      | ■<br>Klawisz 1-8<br>OFF        |
| -ờ-                                | -`Ċ-                             | -`Ċ-                           |                                |
| <b>Klawisz 1-9</b><br>OFF          | <b>Klawisz 1-10</b><br>OFF       | <b>Klawisz 1-11</b><br>OFF     | ■<br>Klawisz 1-12<br>OFF       |
| -ਊ-                                | -`ݣॗ'-                           | -` <u>\</u>                    |                                |
| Klawisz 1-13<br>OFF                | Klawisz 1-14<br>OFF              | Klawisz 1-15<br>OFF            | Klawisz 1-16<br>OFF            |
| UWAKI Stan obwodu                  | Stan obwodu                      | Stan obwodu                    | Stan obwodu                    |
| analogowego o nazwie<br>tpok1ud    | analogowego o nazwie<br>tpok1un  | analogowego o nazwie<br>s1pok1 | analogowego o nazwie<br>s2pok1 |
| <b>Ogrzewanie dzień</b><br>18.5 °C | <b>Ogrzewanie noc</b><br>16.5 °C | <b>Ściemnianie 1</b><br>40 %   | <b>Ściemnianie 2</b><br>30 %   |

Po kliknięciu w klawisz temperatury lub ściemniania otwiera się suwak który odczytuje wartość z konkretnego obwodu analogowego. Nazw tego obwodu jest pokazana na zielono

Jeśli nie ma obwodów analogowych okna są ukryte

![](_page_21_Picture_0.jpeg)

### Pokój 1

![](_page_21_Picture_3.jpeg)

Ustawienie temperatury dzień. Suwak wysyła ustawienie do zmiennej numerycznej 1( z1) – w zakresie 0 do 300.

Stan obwodu analogowego o nazwie **tpok1ud**  Ustawienie temperatury noc. Suwak wysyła ustawienie do zmiennej numerycznej 2( z2) – w zakresie 0 do 300.

> Stan obwodu analogowego o nazwie **tpok1un**

![](_page_21_Picture_8.jpeg)

Ustawienie ściemnianie 1 -Suwak wysyła ustawienie do zmiennej numerycznej 3( z3) -0 do 300 Stan obwodu analogowego o nazwie s1pok1 Ustawienie ściemnianie 2 -Suwak wysyła ustawienie do zmiennej numerycznej 4( z4) -0 do 300 Stan obwodu analogowego o nazwie s2pok1

![](_page_22_Picture_0.jpeg)

### Konfiguracja aplikacji – Pokój 1 / Zakładka 1: przykład Makroceli odczytu i ustawień wartości

![](_page_22_Figure_2.jpeg)

![](_page_23_Picture_0.jpeg)

### Konfiguracja aplikacji – Pokój 1 / Zakładka 1: przykład Makrocel, które wykorzystują wpis obwodu ustawienie temperatury przy prostym podstawowym ustawieniu.

![](_page_23_Figure_2.jpeg)

![](_page_24_Picture_0.jpeg)

Konfiguracja aplikacji – Pokój 1 / Zakładka 1: przykład Makroceli, która wykorzystuje wpis obwodu ściemniania do PWM lub DMX

![](_page_24_Figure_2.jpeg)

![](_page_25_Picture_0.jpeg)

## SCENY RGB I ŚCIEMNIANIA

![](_page_26_Picture_0.jpeg)

### Konfiguracja aplikacji – SCENY

76% (1)

![](_page_26_Figure_3.jpeg)

Dla każdego Sterboxa po jednej takiej stronie/zakładce dla Sterboxa, nazwy obwodów są takie same.

![](_page_27_Picture_0.jpeg)

### Konfiguracja aplikacji – SCENY

### SCENY

![](_page_27_Figure_3.jpeg)

Wysyłanie obwodu analogowego o nazwie scena1 Odczyt obwodu analogowego o nazwie scena1u

Wysyłanie obwodu analogowego o nazwie scena2 Odczyt obwodu analogowego o nazwie scena2u Wysyłanie obwodu analogowego o nazwie scena3 Odczyt obwodu analogowego o nazwie scena3u Wysyłanie obwodu analogowego o nazwie scena4 Odczyt obwodu analogowego o nazwie scena4u

![](_page_28_Picture_0.jpeg)

### Konfiguracja aplikacji – SCENY: Makrocela 7 nadajnik tekstu nazwy

![](_page_28_Figure_2.jpeg)

Sposób wpisywania

RGB 1#RGB 2#scena 1#scena2#scena 3#scena 4

![](_page_29_Picture_0.jpeg)

Konfiguracja aplikacji – SCENY: przykład Makroceli, która wykorzystuje wpis obwodu do sterowania RGB i sterowania przez PWM lub DMX

![](_page_29_Figure_2.jpeg)

![](_page_30_Picture_0.jpeg)

### Konfiguracja aplikacji – SCENY: przykład Makroceli, która wykorzystuje wpis obwodu do sterowania ściemniania i sterowania przez PWM lub DMX

![](_page_30_Figure_2.jpeg)

![](_page_31_Picture_0.jpeg)

## **STREFY OGRZEWANIA**

![](_page_32_Picture_0.jpeg)

### Konfiguracja aplikacji – Strefy Ogrzewania

![](_page_32_Figure_2.jpeg)

Dla każdego Sterboxa po jednej takiej stronie/zakładce dla Sterboxa, nazwy obwodów są takie same.

![](_page_33_Picture_0.jpeg)

### Konfiguracja aplikacji – Strefy Ogrzewania

![](_page_33_Figure_2.jpeg)

Suwak wysyła ustawienie do zmiennej numerycznej w zakresie 0 do 300. Ustawienie temperatury Dzień "z37" Noc "z38"

Stan obwodu analogowego ustawionego o nazwie dzień tsog1ud noc tsog1un Suwak wysyła ustawienie do zmiennej numerycznej w zakresie 0 do 300. Ustawienie temperatury Dzień "z39" Noc "z40"

Stan obwodu analogowego ustawionego o nazwie dzień tsog2ud noc tsog2un Suwak wysyła ustawienie do zmiennej numerycznej w zakresie 0 do 300. Ustawienie temperatury Dzień "z41" Noc "z42"

Stan obwodu analogowego ustawionego o nazwie dzień tsog3ud noc tsog3un Suwak wysyła ustawienie do zmiennej numerycznej w zakresie 0 do 300. Ustawienie temperatury Dzień "z43" Noc "z44" Stan obwodu analogowego ustawionego o nazwie dzień tsog4ud noc tsog4un

Dla każdego Sterboxa po jednej takiej stronie/zakładce dla Sterboxa, nazwy obwodów i zmiennych są takie same.

![](_page_34_Picture_0.jpeg)

Konfiguracja aplikacji – Strefy Ogrzewania: przykład Makroceli, która wykorzystuje wpis obwodu do sterowania ogrzewaniem – odczyt temperatury do wskaźnika

![](_page_34_Figure_2.jpeg)

![](_page_35_Picture_0.jpeg)

### Konfiguracja aplikacji – Strefy Ogrzewania: przykład Makroceli, która wykorzystuje wpis obwodu do sterowania ogrzewaniem – suwaki ustawienia temperatury

![](_page_35_Figure_2.jpeg)

![](_page_36_Picture_0.jpeg)

### Konfiguracja aplikacji – Strefa Ogrzewania: przykład Makrocel, które wykorzystują wpis obwodu ustawienie temperatury przy prostym podstawowym ustawieniu.

![](_page_36_Figure_2.jpeg)

![](_page_37_Picture_0.jpeg)

![](_page_38_Picture_0.jpeg)

### Konfiguracja aplikacji – ZEGARY

![](_page_38_Figure_2.jpeg)

Tekst 2: TV / KINO RGB#SALON SUFIT RGB#: Dyspozycja Tekst 3: Nazwa 1#Nazwa 2#Nazwa 3#Nazwa Dyspozycja Ustawienie i odczyt zegarów poprzez ustawienie i odczyt zmiennej numerycznej od z21 do z36

|                    | Zegary 1     |      |                  |                       | \$<br>\$<br>\$ |
|--------------------|--------------|------|------------------|-----------------------|----------------|
|                    | NAZWA ZEGARA |      | ON               | OFF                   |                |
|                    | Zegar 1      |      | 11:20:00         | 12:39:45              | USTAW          |
| $\left\{ \right\}$ | Zegar 2      |      | 21:00:05         | 09:00:05              | USTAW          |
| cia                | Zegar 3      |      | 21:16:45         | 08:46:45              | USTAW          |
|                    | Zegar 4      |      | 13:59:15         | 13:59:15              | USTAW          |
|                    | Zegar 5      |      | 17:19:15         | 19:57:35              | USTAW          |
|                    | Zegar 6      |      | 15:47:35         | 21:39:35              | USTAW          |
|                    | Zegar 7      |      | 23:59:05         | 13:59:15              | USTAW          |
|                    | Zegar 8      |      | 11:45:05         | 11:08:05              | USTAW          |
| _                  |              | Home | D Pokoje 💿 Sceny | 🕘 Zegary 🛞 Ustawienia |                |

Dla każdego Sterboxa po jednej takiej stronie/zakładce dla Sterboxa, nazwy zmiennych są takie same.

![](_page_39_Picture_0.jpeg)

Dla każdego Sterboxa lub zestawu 8 zegarów ON/ OFF

### Przykład wyglądu z wpisanymi nazwami

| Zegary 1             |                    |                       | ¢ 🕕 🕻 |
|----------------------|--------------------|-----------------------|-------|
| NAZWA ZEGARA         | ON                 | OFF                   |       |
| OGRZEWANIE SALON     | 11:20:00           | 12:39:45              | USTAW |
| OGRZEWANIE PIĘTRO    | 21:00:05           | 09:00:05              | USTAW |
| OGRZEWANIE SYPIALNIA | 21:16:45           | 08:46:45              | USTAW |
| ŚWIATŁO PODJAZD      | 13:59:15           | 13:59:15              | USTAW |
| ŚWIATŁO OGRÓD        | 17:19:15           | 19:57:35              | USTAW |
| PODLEWANIE           | 15:47:35           | 21:39:35              | USTAW |
| Zegar 7              | 23:59:05           | 13:59:15              | USTAW |
| Zegar 8              | 11:45:05           | 11:08:05              | USTAW |
|                      |                    |                       |       |
| Home                 | D Pokoje 💿 Sceny ( | 🗋 Zegary 🛞 Ustawienia |       |

Aby edytować godzinę należy kliknąć na godzinę, wpisać a następnie zatwierdzić przyciskiem **USTAW** 

| Zegary 1        |                  | ÷ 🕕 C                 |
|-----------------|------------------|-----------------------|
| NAZWA ZEGARA    | ON .             | OFF                   |
| Zegar 2         | 21:00:05         | 09:00:05 USTAW        |
| Zegar 3         | 21:16:45         | 08:46:45 USTAW        |
| 5 C ī           |                  | ~ ~                   |
| 1 2 3           | 4 5 6 7          | 8 9 0 🛇               |
| \$ £ ¥<br>@ # € |                  | ( )<br>, " <i>" ~</i> |
| #+= % -         | ~ \ <<br>+ = / ; | > ! ? #+=             |
| ABC             |                  | S ABC                 |

Dla każdego Sterboxa po jednej takiej stronie/zakładce dla Sterboxa, nazwy zmiennych są takie same.

![](_page_40_Picture_0.jpeg)

Ustawienie i odczyt zegarów poprzez ustawienie i odczyt zmiennej numerycznej od z21 do z36

| Zegary 1     |         |                |          |              | ¢ 🕕 🕻 |
|--------------|---------|----------------|----------|--------------|-------|
| NAZWA ZEGARA |         | ON             |          | OFF          |       |
| Zegar 1      | z21     | 11:20:00       | z22      | 12:39:45     | USTAW |
| Zegar 2      | z23     | 21:00:05       | z24      | 09:00:05     | USTAW |
| Zegar 3      | z25     | 21:16:45       | z26      | 08:46:45     | USTAW |
| Zegar 4      | z27     | 13:59:15       | z28      | 13:59:15     | USTAW |
| Zegar 5      | z29     | 17:19:15       | z30      | 19:57:35     | USTAW |
| Zegar 6      | z31     | 15:47:35       | z32      | 21:39:35     | USTAW |
| Zegar 7      | z33     | 23:59:05       | z34      | 13:59:15     | USTAW |
| Zegar 8      | z35     | 11:45:05       | z36      | 11:08:05     | USTAW |
|              | Home OO | Pokoje 💿 Sceny | ☐ Zegary | 🛞 Ustawienia |       |

Dla każdego Sterboxa po jednej takiej stronie/zakładce dla Sterboxa, nazwy zmiennych są takie same.

![](_page_41_Picture_0.jpeg)

### Konfiguracja aplikacji – ZEGARY przykład konfiguracji Makroceli zegar godzinowy.

ia Zegar godzinowy "CLOCK" x 8 Wyjścia -0 0:0 1 0 0 0:0 1 0 0 0:0 1 0 0 0:0 1 0 Obwody do dowolnego 0 0:0 1 0 wykorzystania 0 0:0 1 0 0 0:0 1 0 0 0:0 1 Szczegóły makroceli Zegar 1 od \z21 12:58:20 do \z22 13:35:00 Zegar 2 od \z23 20:00:00 do \z24 08:00:00 Zegar 3 od \z25 20:16:40 do \z26 07:46:40 Zmienne zegara mogą być Zegar 4 od \z27 12:59:10 do \z28 12:59:12 wpisane do różnych Zegar 5 od \z29 16:19:16 do \z30 18:57:25 Makrocel. Nie musza Zegar 6 od \z31 19:47:25 do \z32 22:39:40 wszystkie znajdować się w Zegar 7 od \z33 12:59:17 do \z34 12:59:19 jednej Makroceli. Zegar 8 od \z35 18:45:23 do \z36 21:08:48

![](_page_42_Picture_0.jpeg)

## USTAWIENIA

![](_page_43_Picture_0.jpeg)

### Konfiguracja aplikacji – ustawienia

| Ustawienia                               |                | Zmiana koloru tła 🛛 🕸 🕖 C         |
|------------------------------------------|----------------|-----------------------------------|
| LOKALNIE/GLOBALNIE                       |                |                                   |
| Łącz do lokalnego Sterboxa?              | Przeł          | ączenie pomiędzy adresem lokalnym |
| OBRAZKI                                  | a glo          | balnym                            |
| Stuknij dwukrotnie w zdjęcie by zmienić. |                |                                   |
| STERBOX 1                                |                |                                   |
| Adres IP (lokalny)                       | 192.168.0.177  | Ustawionia adrosu IP, i basła     |
| Adres IP (globalny)                      | 00.00.00.01    | dla Sterboxa/Zestawu 1            |
| Hasło                                    | ••••           |                                   |
| STERBOX 2                                |                |                                   |
| Adres IP (lokalny)                       | 192.168.0.178  | Ustawienia adresu IP i hasła      |
| Adres IP (globalny)                      | 00.00.00.020   | dla Sterboxa/Zestawu 2            |
| Hasło                                    | ••••           |                                   |
|                                          |                |                                   |
| Home                                     | Pokoje 💿 Sceny | / 🕘 Zegary 🧕 Ustawienia           |

| Adres IP (globalny)    |      | 00.00.00. | 01                  |                                 |
|------------------------|------|-----------|---------------------|---------------------------------|
| Hasło                  |      | ••••      |                     |                                 |
|                        |      |           |                     |                                 |
| TERBOX 2               |      |           |                     |                                 |
| Adres IP (lokalny)     |      | 192.168.0 | .178                |                                 |
| Adres IP (globalny)    |      | 00.00.00. | 020                 |                                 |
| Hasło                  |      | ••••      |                     |                                 |
|                        |      |           |                     |                                 |
| TERBOX 3               |      |           |                     |                                 |
| Adres IP (lokalny)     |      | 192.168.0 | .179                | Listawiania adresu ID i baska   |
| Adres IP (globalny)    |      | 00.00.00. | 0.00.03             |                                 |
| Hasło                  |      | ••••      |                     | ula Sterboxa/Zestawu S          |
|                        |      |           |                     |                                 |
|                        |      | ZAI       | PISZ ADRESY IP I HA | SLA                             |
| AYOUT                  |      |           |                     | Zapis ustawień.                 |
| Podstawowa kolorystyka |      | Jasna     | Wybć                | or podstawowej kolorystyki tła  |
| Pokazuj pogodę         |      |           | Wybć                | or pokazywania lub ukrywania po |
|                        | ~    | 00        | na ek               | ranie głównym                   |
|                        | Home | Pokoje    | Sceny               | 🕘 Zegary 🛛 💓 Ustawienia         |

![](_page_44_Picture_0.jpeg)

### Po kliknięciu ZAPISZ ADRESY IP I HASŁA następuje weryfikacja i potwierdzenie zapisu.

|   | 50 Ozw. 24.01<br>"Adres IP (lokalny) | Zapisywanie i weryfikowanie                                        |  |
|---|--------------------------------------|--------------------------------------------------------------------|--|
|   | Adres IP (globalny)                  | 00.00.00.01<br>Na niektórych urządzeniach możemy nie zauważyć tego |  |
|   | Hasło                                | wpisu, dlatego trzeba poczekać na potwierdzenie                    |  |
|   |                                      | ustawień.                                                          |  |
|   |                                      |                                                                    |  |
|   | Adres IP (lokalny)                   | 192.168.0.178                                                      |  |
|   | Adres IP (globalny)                  | 00.00.00.020                                                       |  |
|   | Hasło                                |                                                                    |  |
|   |                                      |                                                                    |  |
|   |                                      |                                                                    |  |
|   | Adres IP (lokalny)                   | 192.168.0.179                                                      |  |
|   | Adres IP (globalny)                  | 00.00.03                                                           |  |
|   | Hasło                                | ••••                                                               |  |
|   |                                      |                                                                    |  |
|   |                                      | ZAPISZ ADRESY IP I HASŁA                                           |  |
|   |                                      |                                                                    |  |
| L | AYOUT                                |                                                                    |  |
|   | Podstawowa kolorystyka               | Jasna                                                              |  |
|   | Pokazui nogode                       |                                                                    |  |
|   |                                      | 🕞 Home 📙 Pokoje 💿 Sceny 🕘 Zegary 🔞 Ustawienia                      |  |

| 4:50 Czw. 24.01<br>Aares IP (Iokainy) | 192.108.0.10  | υ                           |                   | ?4% □ |
|---------------------------------------|---------------|-----------------------------|-------------------|-------|
| Adres IP (globalny)                   | 00.00.00.01   |                             |                   |       |
| Hasło                                 | ••••          |                             |                   |       |
| STERBOX 2                             |               |                             |                   |       |
| Adres IP (lokalny)                    | 192.168.0.17  | 8                           |                   |       |
| Adres IP (globalny)                   | 00.00.00      | :0                          |                   |       |
| Hasło                                 | ••••          |                             |                   |       |
| STERBOX 3                             |               | <b>Sterbox</b><br>Zapisano! |                   |       |
| Adres IP (lokalny)                    |               | Zamknij                     |                   |       |
| Adres IP (globalny)                   | 00.00.00.03   |                             |                   |       |
| Hasło                                 | ••••          |                             |                   |       |
|                                       |               |                             |                   |       |
|                                       | ZAPIS         | Z ADRESY IP I HASŁA         |                   |       |
| LAYOUT                                |               |                             |                   |       |
| Podstawowa kolorystyka                | Jasna         |                             |                   |       |
| Pokazui nogode                        |               |                             |                   |       |
|                                       | Home B Pokoje | Sceny  ☐ Zeg                | gary 💽 Ustawienia |       |

![](_page_45_Picture_0.jpeg)

### **Pozostałe pokoje** Poniżej znajduje się specyfikacja nazw obwodów i Makrocel dla poszczególnych pokoi/zakładek

Są to takie same nazwy tylko następuje zmiana nr pokoju/zakładki np. tpok1ud na tpok2ud itp. lub mogą to być kolejne zmienne. Programowanie i konfiguracja jest identyczna.

![](_page_46_Picture_0.jpeg)

# POKÓJ 2

![](_page_47_Picture_0.jpeg)

### Konfiguracja aplikacji – Pokój 2 / Zakładka 2

| Pobranie tekstu z nadajnika<br>M04 poz. 3<br>( jeśli w nazwie wpiszer<br>"er" pokój będzie ukryt | POKÓJ2<br>my Stan obwodu<br>ty) analogowego o<br>INFORMACJE nazwie<br>tpok2o | Pobranie tekstu z nadajnika<br>M05 poz. 5 | Pobranie tekstu z nadajnika<br>M05 poz. 6 | Pobranie tekstu z nadajnika<br>M05 poz. 7 |
|--------------------------------------------------------------------------------------------------|------------------------------------------------------------------------------|-------------------------------------------|-------------------------------------------|-------------------------------------------|
|                                                                                                  | Temperatura: 18.1°C                                                          | Informacja 2                              | Zdarzenie 2                               | Wiadomość 2                               |
|                                                                                                  | PRZYCISKI                                                                    |                                           |                                           |                                           |
|                                                                                                  | -`                                                                           | -Č-                                       | -` <u></u> _'-                            | -` <u></u> _'-                            |
|                                                                                                  | <b>Klawisz 2-1</b><br>OFF                                                    | Klawisz 2-2<br>OFF                        | Klawisz 2-3<br>OFF                        | Klawisz 2-4<br>OFF                        |
|                                                                                                  | -Č-                                                                          | -Č-                                       | -Ğ-                                       | -Ğ-                                       |
|                                                                                                  | Klawisz 2-5<br>OFF                                                           | Klawisz 2-6<br>OFF                        | Klawisz 2-7<br>OFF                        | Klawisz 2-8<br>OFF                        |
|                                                                                                  | -`ģ-                                                                         | -`ģ'-                                     | -Č-                                       | -Č-                                       |
|                                                                                                  | Klawisz 2-9<br>OFF                                                           | Klawisz 2-10<br>OFF                       | Klawisz 2-11<br>OFF                       | Klawisz 2-12<br>OFF                       |
|                                                                                                  | на                                                                           | me 🔲 Pokoje 🍥 S                           | Sceny 🕘 Zegary 🔇 Ust                      | awienia                                   |

Nazwa klawisza, Ikona klawisza, Stan klawisza, Pobierana z Makroceli Makroceli 11 i 12

![](_page_48_Picture_0.jpeg)

Pokój 2

### Konfiguracja aplikacji – Pokój 2 / Zakładka 2 temperatura i ściemniania

|   | -`ਊ́-                                          | -`ਊ´-                                          | -Ö-                                           | -`ģ´-                                         |
|---|------------------------------------------------|------------------------------------------------|-----------------------------------------------|-----------------------------------------------|
|   | Klawisz 2-1<br>OFF                             | Klawisz 2-2<br>OFF                             | Klawisz 2-3<br>OFF                            | Klawisz 2-4<br>OFF                            |
|   |                                                |                                                |                                               |                                               |
|   | -`Q`-                                          | -`Q`-                                          | -`Q`-                                         | -`Q`-                                         |
|   | Klawisz 2-5<br>OFF                             | Klawisz 2-6<br>OFF                             | Klawisz 2-7<br>OFF                            | Klawisz 2-8<br>OFF                            |
|   |                                                |                                                |                                               |                                               |
|   | -`Q`-                                          | -`Q`-                                          | -`Q`-                                         | -`Q`-                                         |
|   | Klawisz 2-9<br>OFF                             | Klawisz 2-10<br>OFF                            | Klawisz 2-11<br>OFF                           | Klawisz 2-12<br>OFF                           |
|   |                                                |                                                |                                               |                                               |
|   | -Q-                                            | -`Q`-                                          |                                               | -`Q`-                                         |
|   | Klawisz 2-13<br>OFF                            | Klawisz 2-14<br>OFF                            | Klawisz 2-15<br>OFF                           | Klawisz 2-16<br>OFF                           |
|   |                                                |                                                |                                               |                                               |
| S | UWAKI                                          |                                                |                                               |                                               |
|   | Stan obwodu<br>analogowego o nazwie<br>tpok2ud | Stan obwodu<br>analogowego o nazwie<br>tpok2un | Stan obwodu<br>analogowego o nazwie<br>s1pok2 | Stan obwodu<br>analogowego o nazwie<br>s2pok2 |
|   | <b>Ogrzewanie dzień</b><br>21.5 °C             | <b>Ogrzewanie noc</b><br>19 °C                 | <b>Ściemnianie 1</b><br>30 %                  | <b>Ściemnianie 2</b><br>20 %                  |
|   | С на                                           | ome 🔲 Pokoje 🍥 s                               | Sceny 🕘 Zegary 🔇 Ust                          | tawienia                                      |

Po kliknięciu w klawisz temperatury lub ściemniania otwiera się suwak który odczytuje wartość z konkretnego obwodu analogowego. Nazw tego obwodu jest pokazana na zielono

Jeśli nie ma obwodów analogowych okna są ukryte

![](_page_49_Picture_0.jpeg)

### Pokój 2

![](_page_49_Picture_3.jpeg)

Ustawienie temperatury dzień. Suwak wysyła ustawienie do zmiennej numerycznej 5( z5) – w zakresie 0 do 300.

Stan obwodu analogowego o nazwie **tpok2ud**  Ustawienie temperatury noc. Suwak wysyła ustawienie do zmiennej numerycznej 7( z6) – w zakresie 0 do 300.

> Stan obwodu analogowego o nazwie **tpok2un**

![](_page_49_Figure_8.jpeg)

Ustawienie ściemnianie 1 -Suwak wysyła ustawienie do zmiennej numerycznej 7( z7) -0 do 300 Stan obwodu analogowego o nazwie s1pok2 Ustawienie ściemnianie 2 -Suwak wysyła ustawienie do zmiennej numerycznej 8( z8) -0 do 300 Stan obwodu analogowego o nazwie s2pok2

![](_page_50_Picture_0.jpeg)

# POKÓJ 3

![](_page_51_Picture_0.jpeg)

### Konfiguracja aplikacji – Pokój 3 / Zakładka 3

| Pobranie tekstu z nadajnika<br>M04 poz. 4<br>( jeśli w nazwie wpis:<br>"er" pokój będzie ukr | POKÓJ 3<br>zemy Stan obwodu<br>analogowego o | Pobranie tekstu z nadajnika<br>M05 poz. 8 | Pobranie tekstu z nadajnika<br>M06 poz. 1 | Pobranie tekstu z nadajnika<br>M06 poz. 2 |
|----------------------------------------------------------------------------------------------|----------------------------------------------|-------------------------------------------|-------------------------------------------|-------------------------------------------|
|                                                                                              | tpok3o<br>Temperatura: 19.8°C                | Informacja 3                              | Zdarzenie 3                               | Wiadomość 3                               |
|                                                                                              | PRZYCISKI                                    |                                           |                                           |                                           |
|                                                                                              | -`ģ'-                                        | -Ö                                        | -Ğ-                                       | -`ݣֵ'-                                    |
|                                                                                              | Klawisz 3-1<br>OFF                           | Klawisz 3-2<br>OFF                        | Klawisz 3-3<br>OFF                        | Klawisz 3-4<br>OFF                        |
|                                                                                              | -` <u>`</u> _                                | -` <u>`</u> -                             | -`ģ'-                                     | -`ģ'-                                     |
|                                                                                              | Klawisz 3-5<br>OFF                           | Klawisz 3-6<br>OFF                        | Klawisz 3-7<br>OFF                        | Klawisz 3-8<br>OFF                        |
|                                                                                              | -` <u>`</u> '-                               | -Č-                                       | -,,,-                                     | -`ģ'-                                     |
|                                                                                              | Klawisz 3-9<br>OFF                           | Klawisz 3-10<br>OFF                       | Klawisz 3-11<br>OFF                       | Klawisz 3-12<br>OFF                       |
|                                                                                              |                                              | lome D Pokoje 💿                           | Sceny (-) Zegary (-) U                    | stawienia                                 |

Nazwa klawisza, Ikona klawisza, Stan klawisza, Pobierana z Makroceli Makroceli 13 i 14

![](_page_52_Picture_0.jpeg)

Pokój 3

### Konfiguracja aplikacji – Pokój 3 / Zakładka 3 temperatura i ściemniania

| -` <u>`</u>                                                                   | -`ਊ`-                                                                     | -ݣ-                                                                     | -`ģ`-                                                                   |
|-------------------------------------------------------------------------------|---------------------------------------------------------------------------|-------------------------------------------------------------------------|-------------------------------------------------------------------------|
| Klawisz 3-1<br>OFF                                                            | Klawisz 3-2<br>OFF                                                        | Klawisz 3-3<br>OFF                                                      | Klawisz 3-4<br>OFF                                                      |
| -`ģ'-                                                                         | -,Å-                                                                      | -`ģ'-                                                                   | -`ģ'-                                                                   |
| Klawisz 3-5<br>OFF                                                            | Klawisz 3-6<br>OFF                                                        | Klawisz 3-7<br>OFF                                                      | Klawisz 3-8<br>OFF                                                      |
| -`ģ'-                                                                         | -,,,                                                                      | -`ģ'-                                                                   | -,Ģ                                                                     |
| Klawisz 3-9<br>OFF                                                            | Klawisz 3-10<br>OFF                                                       | Klawisz 3-11<br>OFF                                                     | Klawisz 3-12<br>OFF                                                     |
| -` <u>`</u> '-                                                                | -,,,                                                                      | -` <u>Ċ</u> '-                                                          | -`ģ'-                                                                   |
| Klawisz 3-13<br>OFF                                                           | Klawisz 3-14<br>OFF                                                       | Klawisz 3-15<br>OFF                                                     | Klawisz 3-16<br>OFF                                                     |
| SUWAKI                                                                        |                                                                           |                                                                         |                                                                         |
| Stan obwodu<br>analogowego o nazwie<br>tpok3ud<br>Ogrzewanie dzień<br>24.5 °C | Stan obwodu<br>analogowego o nazwie<br>tpok3un<br>Ogrzewanie noc<br>16 °C | Stan obwodu<br>analogowego o nazwie<br>s1pok3<br>Ściemnianie 1<br>100 % | Stan obwodu<br>analogowego o nazwie<br>s2pok3<br>Ściemnianie 2<br>100 % |
| Сп на                                                                         | ome 🔲 Pokoje 💿 s                                                          | Sceny 🕘 Zegary 🔇 Us                                                     | tawienia                                                                |

Po kliknięciu w klawisz temperatury lub ściemniania otwiera się suwak który odczytuje wartość z konkretnego obwodu analogowego. Nazw tego obwodu jest pokazana na zielono

Jeśli nie ma obwodów analogowych okna są ukryte

![](_page_53_Picture_0.jpeg)

### Pokój 3

![](_page_53_Picture_3.jpeg)

Ustawienie temperatury dzień. Suwak wysyła ustawienie do zmiennej numerycznej 9( z9) – w zakresie 0 do 300.

Stan obwodu analogowego o nazwie **tpok3ud**  Ustawienie temperatury noc. Suwak wysyła ustawienie do zmiennej numerycznej 10( z10) – w zakresie 0 do 300.

> Stan obwodu analogowego o nazwie **tpok3un**

![](_page_53_Picture_8.jpeg)

Ustawienie ściemnianie 1 -Suwak wysyła ustawienie do zmiennej numerycznej 11( z11) - 0 do 300 Stan obwodu analogowego o nazwie s1pok3 Ustawienie ściemnianie 2 -Suwak wysyła ustawienie do zmiennej numerycznej 12( z12) - 0 do 300 Stan obwodu analogowego o nazwie s2pok3

![](_page_54_Picture_0.jpeg)

# POKÓJ 4

![](_page_55_Picture_0.jpeg)

### Konfiguracja aplikacji – Pokój 4 / Zakładka 4

| Pobranie tekstu z nadajnika<br>V104 poz. 5        | OKÓJ 4                                       |                                           |                                               | ¢ 🔵 د                                     |
|---------------------------------------------------|----------------------------------------------|-------------------------------------------|-----------------------------------------------|-------------------------------------------|
| jeśli w nazwie wpiszer<br>"er" pokój będzie ukryt | ny Stan obwodu<br>y) analogowego o<br>nazwie | Pobranie tekstu z nadajnika<br>M06 poz. 3 | Pobranie tekstu z nadajnika<br>M06 poz. 4     | Pobranie tekstu z nadajnika<br>M06 poz. 5 |
|                                                   | tpok4o<br>Temperatura: 10.7°C                | Informacja 4                              | Zdzrzenie 4                                   | Wiadomość 4                               |
| Ρ                                                 | PRZYCISKI                                    |                                           |                                               |                                           |
|                                                   | -`ģ'-                                        | -`ģ'-                                     | -`ģ'-                                         | -`ģ'-                                     |
|                                                   | Klawisz 4-1<br>OFF                           | Klawisz 4-2<br>OFF                        | Klawisz 4-3<br>OFF                            | Klawisz 4-4<br>OFF                        |
|                                                   | -`ģ'-                                        | -,Ģ                                       | -` <u><u></u><u></u><u></u><u></u><u></u></u> | -Č-                                       |
|                                                   | Klawisz 4-5<br>OFF                           | Klawisz 4-6<br>OFF                        | Klawisz 4-7<br>OFF                            | Klawisz 4-8<br>OFF                        |
|                                                   | -`ģ'-                                        | -`ģ'-                                     | -Č-                                           | -` <u></u>                                |
|                                                   | Klawisz 4-9<br>OFF                           | Klawisz 4-10<br>OFF                       | Klawisz 4-11<br>OFF                           | Klawisz 4-12<br>OFF                       |
|                                                   |                                              | ome 🔲 Pokoje 💿 s                          | ceny 🕘 Zegary 🔅 Us                            | tawienia                                  |

Nazwa klawisza, Ikona klawisza, Stan klawisza, Pobierana z Makroceli Makroceli 15 i 16

![](_page_56_Picture_0.jpeg)

Pokój 4

### Konfiguracja aplikacji – Pokój 4 / Zakładka 4 temperatura i ściemniania

|    | -ਊ-                             | -`                              | -\                             | -ݣ                             |
|----|---------------------------------|---------------------------------|--------------------------------|--------------------------------|
|    | Klawisz 4-1<br>OFF              | Klawisz 4-2<br>OFF              | Klawisz 4-3<br>OFF             | Klawisz 4-4<br>OFF             |
|    |                                 |                                 |                                |                                |
|    | -` <u>Ò</u> ́-                  | -` <u>`</u> _                   | -` <u>`</u>                    | -`ģ´-                          |
|    | Klawisz 4-5<br>OFF              | Klawisz 4-6<br>OFF              | Klawisz 4-7<br>OFF             | Klawisz 4-8<br>OFF             |
|    |                                 |                                 |                                |                                |
|    | -` <u>Ò</u> ́-                  | -` <u>`</u>                     | -`ģ́-                          | -`ģ´-                          |
|    | Klawisz 4-9<br>OFF              | Klawisz 4-10<br>OFF             | Klawisz 4-11<br>OFF            | Klawisz 4-12<br>OFF            |
|    |                                 |                                 |                                |                                |
|    | - 0-                            | - 0-                            | -`Q`-                          | - 0 -                          |
|    | Klawisz 4-13<br>OFF             | Klawisz 4-14<br>OFF             | Klawisz 4-15<br>OFF            | Klawisz 4-16<br>OFF            |
|    |                                 |                                 |                                |                                |
| SI | JWAKI                           |                                 |                                |                                |
|    | Stan obwodu                     | Stan obwodu                     | Stan obwodu                    | Stan obwodu                    |
|    | analogowego o nazwie<br>tpok4ud | analogowego o nazwie<br>tpok4un | analogowego o nazwie<br>s1pok4 | analogowego o nazwie<br>s2pok4 |
|    | Ogrzewanie dzień                | Ogrzewanie noc                  | Ściemnianie 1                  | Ściemnianie 2                  |
|    | 21*C                            | 22.5 °C                         | 50 %                           | 50 %                           |
|    |                                 |                                 | Sceny (-) Zegary (5) List      | awienia                        |

Po kliknięciu w klawisz temperatury lub ściemniania otwiera się suwak który odczytuje wartość z konkretnego obwodu analogowego. Nazw tego obwodu jest pokazana na zielono

Jeśli nie ma obwodów analogowych okna są ukryte

![](_page_57_Picture_0.jpeg)

### Pokój 4

![](_page_57_Picture_3.jpeg)

Ustawienie temperatury dzień. Suwak wysyła ustawienie do zmiennej numerycznej 13( z13) – w zakresie 0 do 300.

Stan obwodu analogowego o nazwie **tpok4ud**  Ustawienie temperatury noc. Suwak wysyła ustawienie do zmiennej numerycznej 14( z14) – w zakresie 0 do 300.

> Stan obwodu analogowego o nazwie **tpok4un**

![](_page_57_Picture_8.jpeg)

Ustawienie ściemnianie 1 -Suwak wysyła ustawienie do zmiennej numerycznej 15( z15) - 0 do 300 Stan obwodu analogowego o nazwie s1pok4 Ustawienie ściemnianie 2 -Suwak wysyła ustawienie do zmiennej numerycznej 16( z16) - 0 do 300 Stan obwodu analogowego o nazwie s2pok4

![](_page_58_Picture_0.jpeg)

# POKÓJ 5

![](_page_59_Picture_0.jpeg)

### Konfiguracja aplikacji – Pokój 5 / Zakładka 5

| Pobranie tekstu z nadajnika<br>M04 poz. 6 | POKÓJ 5                                                               |                                           |                                           | * 🔵 C                                     |
|-------------------------------------------|-----------------------------------------------------------------------|-------------------------------------------|-------------------------------------------|-------------------------------------------|
| "er" pokój będzie ukr                     | emy Stan obwodu<br>yty) analogowego o<br><sup>INFORMACJE</sup> nazwie | Pobranie tekstu z nadajnika<br>M06 poz. 6 | Pobranie tekstu z nadajnika<br>M06 poz. 7 | Pobranie tekstu z nadajnika<br>M06 poz. 8 |
|                                           | tpok5o<br>Temperatura: 42°C                                           | Informacja 5                              | Zdarzenie 4                               | Wiadomość 5                               |
|                                           | PRZYCISKI                                                             |                                           |                                           |                                           |
|                                           | -Č-                                                                   | -`ģʻ-                                     | -Č-                                       |                                           |
|                                           | Klawisz 5-1<br>OFF                                                    | Klawisz 5-2<br>OFF                        | Klawisz 5-3<br>OFF                        | Klawisz 5-4<br>OFF                        |
|                                           | -` <u>ˈ</u>                                                           | -,Ģ                                       | -`ģ'-                                     | -`Ď <u></u> -                             |
|                                           | Klawisz 5-5<br>OFF                                                    | Klawisz 5-6<br>OFF                        | Klawisz 5-7<br>OFF                        | Klawisz 5-8<br>OFF                        |
|                                           | -,Ģ-                                                                  | -,Ğ-                                      | -Ģ-                                       | -` <u>`</u> -                             |
|                                           | Klawisz 5-9<br>OFF                                                    | Klawisz 5-10<br>OFF                       | Klawisz 5-11<br>OFF                       | Klawisz 5-12<br>OFF                       |
|                                           | <u>с</u> н                                                            | ome 🔲 Pokoje 🍥 s                          | Sceny 🕘 Zegary 🔇 Ust                      | awienia                                   |

Nazwa klawisza, Ikona klawisza, Stan klawisza, Pobierana z Makroceli Makroceli 17 i 18

![](_page_60_Picture_0.jpeg)

Pokój 5

### Konfiguracja aplikacji – Pokój 5 / Zakładka 5 temperatura i ściemniania

| -` <u></u>                                                                    |                                                                           | -ݣ                                                                     | -ݣ                                                                     |
|-------------------------------------------------------------------------------|---------------------------------------------------------------------------|------------------------------------------------------------------------|------------------------------------------------------------------------|
| Klawisz 5-1<br>OFF                                                            | Klawisz 5-2<br>OFF                                                        | Klawisz 5-3<br>OFF                                                     | Klawisz 5-4<br>OFF                                                     |
| -` <u></u>                                                                    | -`                                                                        | -`                                                                     | -`                                                                     |
| Klawisz 5-5<br>OFF                                                            | Klawisz 5-6<br>OFF                                                        | Klawisz 5-7<br>OFF                                                     | Klawisz 5-8<br>OFF                                                     |
| -` <u></u>                                                                    | -ݣ                                                                        | -Č-                                                                    | -ݣ-                                                                    |
| Klawisz 5-9<br>OFF                                                            | Klawisz 5-10<br>OFF                                                       | Klawisz 5-11<br>OFF                                                    | Klawisz 5-12<br>OFF                                                    |
|                                                                               | -` <u>`</u> _'-                                                           | -,Č-                                                                   | -,,-                                                                   |
| Klawisz 5-13<br>OFF                                                           | Klawisz 5-14<br>OFF                                                       | Klawisz 5-15<br>OFF                                                    | Klawisz 5-16<br>OFF                                                    |
| SUWAKI                                                                        |                                                                           |                                                                        |                                                                        |
| Stan obwodu<br>analogowego o nazwie<br>tpok5ud<br>Ogrzewanie dzień<br>20.5 °C | Stan obwodu<br>analogowego o nazwie<br>tpok5un<br>Ogrzewanie noc<br>25 °C | Stan obwodu<br>analogowego o nazwie<br>s1pok5<br>Ściemnianie 1<br>10 % | Stan obwodu<br>analogowego o nazwie<br>s2pok5<br>Ściemnianie 2<br>20 % |
| Ch ۲                                                                          | ome 🔲 Pokoje 💿                                                            | Sceny 🕘 Zegary 🛞 Us                                                    | stawienia                                                              |

Po kliknięciu w klawisz temperatury lub ściemniania otwiera się suwak który odczytuje wartość z konkretnego obwodu analogowego. Nazw tego obwodu jest pokazana na zielono

Jeśli nie ma obwodów analogowych okna są ukryte

![](_page_61_Picture_0.jpeg)

### Pokój 5

![](_page_61_Picture_3.jpeg)

Ustawienie temperatury dzień. Suwak wysyła ustawienie do zmiennej numerycznej 17( z17) – w zakresie 0 do 300.

Stan obwodu analogowego o nazwie **tpok5ud**  Ustawienie temperatury noc. Suwak wysyła ustawienie do zmiennej numerycznej 18( z18) – w zakresie 0 do 300.

> Stan obwodu analogowego o nazwie **tpok5un**

![](_page_61_Picture_8.jpeg)

Ustawienie ściemnianie 1 -Suwak wysyła ustawienie do zmiennej numerycznej 19( z19) - 0 do 300 Stan obwodu analogowego o nazwie s1pok5 Ustawienie ściemnianie 2 -Suwak wysyła ustawienie do zmiennej numerycznej 20( z20) - 0 do 300 Stan obwodu analogowego o nazwie s2pok5

![](_page_62_Picture_0.jpeg)

| iko1                    | ∂∂∂<br>iko2             | iko3                             | 此<br>此<br>of<br>iko4    | iko5                    |
|-------------------------|-------------------------|----------------------------------|-------------------------|-------------------------|
| کے<br>iko6              | iko7                    | iko8                             | iko9                    | Ø<br>iko10              |
| tko11                   | ko12                    | أَلْصَالًا<br>iko13              | <u>)</u><br>iko14       | <b>I</b><br>iko15       |
| iko16                   | iko17                   | iko18                            | ٿے<br>iko19             | iko20                   |
| 3                       | )<br>E                  | 8                                | Ш                       |                         |
| iko21                   | iko22                   | iko23                            | iko24                   | iko25                   |
| iko21<br>Juli<br>iko26  | iko22<br>F<br>iko27     | iko23<br>È===<br>iko28           | iko24<br>iko29          | iko25<br>M<br>iko30     |
| iko21<br>iko26<br>iko31 | iko22<br>iko27<br>iko32 | iko23<br>iko28<br>iko28<br>iko33 | iko24<br>iko29<br>iko34 | iko25<br>iko30<br>jko35 |

![](_page_63_Picture_0.jpeg)

| 运 <b>着</b><br>iko41 | iko42         | پُک <mark>ْ</mark><br>iko43 | iko44      | ل<br>iko45    |
|---------------------|---------------|-----------------------------|------------|---------------|
| 萩<br>iko46          | ()<br>iko47   | iko48                       | C<br>iko49 | (L)<br>iko50  |
| மீ<br>iko51         | iko52         | iko53                       | iko54      | O<br>iko55    |
| iko56               | iko57         | 留<br>iko58                  | Ko59       | iko60         |
| iko61               | ਮਿਸਟ<br>iko62 | ਮਿ⊤ਜ<br>iko63               | tiko64     | iko65         |
| iko66               | iko67         | ↓<br>iko68                  | €<br>iko69 | iko70         |
| O<br>iko71          | iko72         | <b>↓</b><br>iko73           | iko74      | iko75         |
| iko76               | iko77         | iko78                       | iko79      | <b>iko</b> 80 |

![](_page_64_Picture_0.jpeg)

| iko81              | ₩<br>iko82  | iko83              | m<br>死<br>iko84    | )<br>iko85         |
|--------------------|-------------|--------------------|--------------------|--------------------|
| iko86              | iko87       | iko88              | iko89              | 此<br>iko90         |
| iko91              | ि<br>iko92  | F극<br>iko93        | iko94              | iko95              |
| )म स्<br>iko96     | iko97       | iko98              | iko99              | iko100             |
| <b>企</b><br>iko101 | iko102      | iko103             | iko104             | <u>ک</u><br>iko105 |
| ්<br>c<br>iko106   | 添<br>iko107 | <b>企</b><br>iko108 | iko109             | iko110             |
| <b>À</b><br>iko111 | iko112      | ی<br>iko113        | <b>T</b><br>iko114 | iko115             |
| iko116             | iko117      | <u>ل</u><br>iko118 | (Ø)<br>iko119      | َ<br>نادہ 120      |

![](_page_65_Picture_0.jpeg)

| <u>-ऎ</u> - | T               | ٠.<br>۲ | <b>P</b>               | Û          |
|-------------|-----------------|---------|------------------------|------------|
| iko121      | iko122          | iko123  | iko124                 | iko125     |
|             | //              | Ľ       | Ŧ                      | ٠J٠        |
| iko126      | iko127          | iko128  | iko129                 | iko130     |
| ۰.<br>آ     | <b>f</b>        | ę       | <b>()</b> {            | Ŵ          |
| iko131      | iko132          | iko133  | iko134                 | iko135     |
| ·Ý          | $\mathbf{\Phi}$ |         | *                      | °, °       |
| iko136      | iko137          | iko138  | iko139                 | iko140     |
| <b>A</b>    | Ê               | Î       | ere                    | el.        |
| iko141      | iko142          | iko143  | iko144                 | iko145     |
| <u>986</u>  | ¢               | •       | -                      | Ð          |
| iko146      | iko147          | iko148  | iko149                 | iko150     |
| <u>-Ō-</u>  | -`ģ'-           | Ŷ       | ECO                    | <u>الْ</u> |
| iko151      | iko152          | iko153  | iko154                 | iko155     |
| *           | Ŷ               | Ø       | <b>Î</b> <sup>\$</sup> | ->-        |
| iko156      | iko157          | iko158  | iko159                 | iko160     |

![](_page_66_Picture_0.jpeg)

iko201

![](_page_66_Figure_2.jpeg)

![](_page_67_Picture_0.jpeg)

KONIEC

## SterboxControl